## 立命館大学司法面接研修 受講 WEB 申込み手順

2024 年度立命館大学司法面接研修 受講 WEB 申込みにあたり下記手順でお申込みください。

受講 WEB 申込み

- ① 立命館プログラムサービス ID、パスワード取得 【手順①】
- ② 基本項目等の記入
- ③ 本登録/WEB エントリーの手続きに進む 【手順②】
- ④ 受講料振り込み

以上で受講 WEB 申込み受付完了となります。

《注意事項》

受講申込み1名につき、1メールアカウントでのお申込みをお願いいたします。 ※ご所属が同じ団体の方で、お一人様が複数名分の受講申込みにつきましてはお受付 いたしかねます。予めご理解の上、ご利用ください。

## 【手順①】立命館プログラムサービス ID 取得

本 WEB 申込みには、立命館プログラムサービス ID、パスワードが必要です。 当 ID をお持ちでない方は、以下 URL よりご登録お願いします。

(URL https://program-service.ritsumei.ac.jp/public/application/add/35)

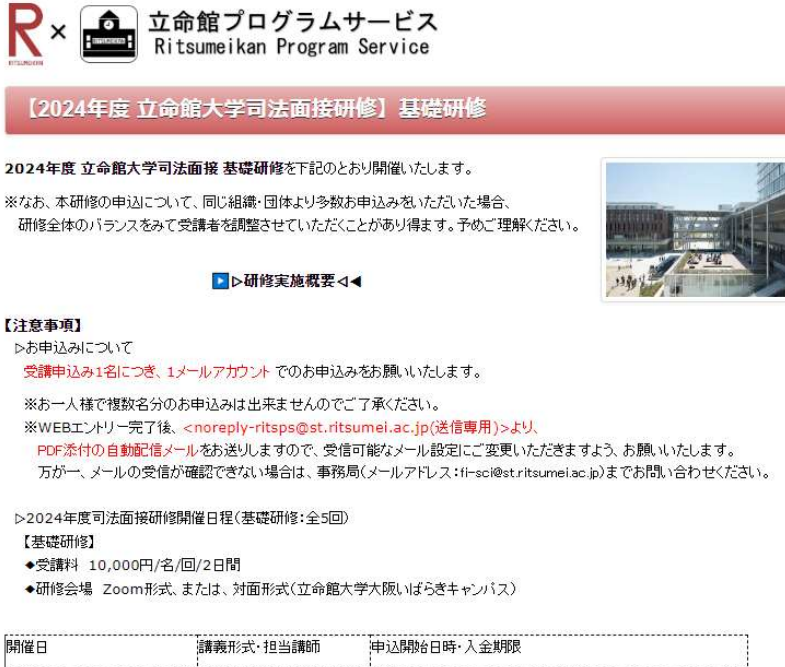

| 開催日              | 清算寺党ガジェズ・121131第617<br>1 | 中心開始日時、人玉明阪                 |        |
|------------------|--------------------------|-----------------------------|--------|
| ① 6/6(木)~7(金)    | Zoom·上宮愛                 | 5/13(月)12:00 ~・5/24(金) 受付終了 |        |
| ② 7/25(木)~26(金)  | 対面·上宮愛                   | 6/24(月)12:00~ •7/5(金)       | 507546 |
| ③ 8/1(木)~2(金)    | 対面·上宮愛                   | 7/ 1(月)12:00~・7/12(金)       |        |
| ④ 10/17(木)~18(金) | Zoom·上宮愛                 | 9/17 (火) 12:00~ ・ 9/27(金)   |        |
| ⑤ 2/13(木)~14(金)  | Zoom·佐々木真吾               | 1/14 (火) 12:00~ · 1/24(金)   |        |

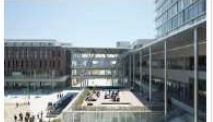

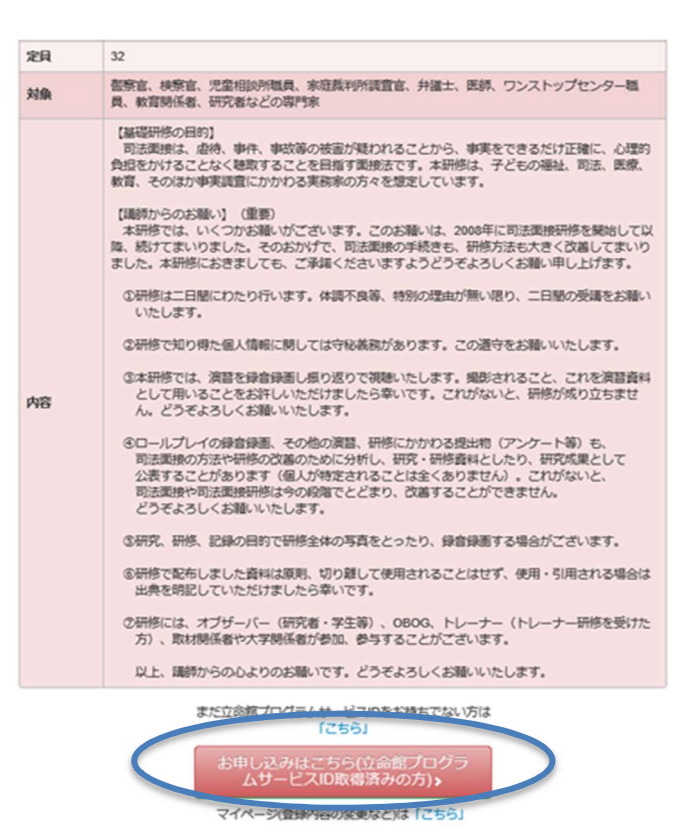

※他の立命館プログラムサービスを通じて ID 取得済みの方は【手順2】(P.4)より登録を行ってください。

(1) 必要事項を入力の上、「次へ」をクリックし、登録をしてください。

| R<br>立命                      | 館プログラムサービス                                                                                                    |                |
|------------------------------|----------------------------------------------------------------------------------------------------|----------------|
| 立命館プログラ                      | ラムサービスID登録                                                                                                    |                |
| ユーザー情報登録 >                   | 申し込み内容確認 > 完了                                                                                                    |                |
| 以下の項目に必要事項                   | をご記入後、「次へ」 ボタンをクリックしてください。<br>入ください。                                                                                                    |                |
| 個人情報の取扱い                     | 立分館プログラムサービスの個人情報の取扱いについて<br>「立合館プログラムサービス」(以下、「オサービス」という。)は、学校法人立会館および各技館学<br>校が実施運営する各種のプログラム、イベント、セミナー、アンケート等(以下、「プログラム等)と<br>いう。)の告知、募集(申請、回答)、業習をおこなうことを目的としたサービスの総称です。                                                                                            |                |
| 個人情報の取り扱い<br>に同意する           | 辺同意する                                                                                                    |                |
| 氏名                           | 立命花子 (例 立命 太郎) 姓と名の間は金角スペースを入れてください。                                                                                                    |                |
| 氏名 (フリガナ)                    | リツメイ ノナコ (例 リツメイ タロウ) 姓と名の間は全角スペースを入れてください。                                                                                                    |                |
| 学生証番号/学籍番号<br>(立命館在学生の<br>み) | 半角数字、ハイフンなしで入力してください。                                                                                                    |                |
| ログイン10                       | <ul> <li>※今後の立会館プログラムサービス全体のログインIDとなります。</li> <li>受信可能なE-mailアドレスを登録してください。</li> <li>なの原住着告報 学内メールアドレスを登録してください。</li> <li>user@smktg.jp</li> <li>半角文字(例 user@smktg.jp)</li> </ul>                                                                                       |                |
| E-mail (                     | <ul> <li>※「ログインD」で設定したものと同じE-mailアドレスを入力してください。</li> <li>E-mailアドレスの入力防違いが多くなっております。ご注意だださい。</li> <li>user@smktg.jp</li> <li>単角文字(例 user@smktg.jp)</li> <li>受信制限方されている場合は、「@st.ritsumei.ac.jp」を受信できるように登録してください。</li> <li>受信したメールを用いてログイン用のパスワードを設定していただきます。</li> </ul> | 3 か所に同じ E-mail |
| E-mail (確認用) (               | HEIEOのためもう GE-maiアドレスを入力してください<br>user@smktg.jp X                                                                                                    | アドレスを入力        |
|                              | 2003                                                                                                    |                |
|                              | © The Ritsumeikan Trust. All rights reserved                                                                                                    |                |

| R<br>立命:                     | 館プログラムサービス                                                              |
|------------------------------|-------------------------------------------------------------------------|
| 立命館プログラ                      | ムサービスID登録                                                               |
| ユーザー情報登録>                    | 申し込み内容確認 > 完了                                                           |
| 以下の内容でよろしけれ<br>※内容を修正する場合に   | ਪば、「 <b>登録する</b> 」ボタンをクリックしてください。<br>は、「戻る」ボタンをクリックし、該当画面まで戻って修正してください。 |
| 個人情報の取り扱い<br>に同意する           | 同意する                                                                    |
| 氏名                           | 立命 花子                                                                   |
| 氏名 (フリガナ)                    | リッメイ ハナコ                                                                |
| 学生証書号/学籍番号<br>(立命館在学生の<br>み) |                                                                         |
| ログインID                       | user@smktg.jp                                                           |
| E-mail                       | user@smktg.jp                                                           |
| E-mail (確認用)                 | user@smktg.jp                                                           |
|                              | < <b>戻る</b> 登録する >                                                      |
|                              | © The Ritsumeikan Trust. All rights reserved.                           |

(2) 登録した E-mail アドレス宛に「立命館プログラムサービス ID 登録 パスワード登録のお 願い(必須)」のメール(以下参照)が届きます。受信後 72 時間以内にメール内の「ログ イン情報登録用 URL」よりパスワード登録をお願いします。

立命館プログラムサービス ID 登録 パスワード登録のお願い(必須)

立命館プログラムサービス ID 登録にお申込みいただき、 ありがとうございます。

【重要】

立命館プログラムサービスの利用にはパスワードの登録が必要です。 72 時間以内に下記の URL ヘアクセスし、パスワード登録をお願いいたします。 ※パスワードは半角英数字 8 文字以上

▽登録日時:2024-04-1212:52 ▽ログイン ID:user@smktg.jp

▽ログイン情報登録用 URL:

https://program-

service.ritsumei.ac.jp/public/accountsetting?code=961c7055ee08dc6cf62c73642d82 dc48

このメールは、システムより自動的に送信されています。 お問い合わせは、ご希望のプログラム事務局へお願いします。

\_\_\_\_\_

(3) 「ログイン ID」にはご自身で登録されたログイン ID を入力いただき、「ログインパスワード」、「ログインパスワード確認」には登録されたいパスワードをご入力ください。
 以上で立命館プログラムサービス ID とパスワードの設定は完了です。

| <b>R</b> 立命館:          | プログラムサービス                        |   |            |
|------------------------|----------------------------------|---|------------|
| ログイン情報設定               |                                  |   |            |
| ログイン情報設定のために、以下        | の項目(ログインID、ログインパスワード)をご入力くだれい。   |   |            |
| П. <sup>4</sup> -П./ID | user@smktg.jp                    |   |            |
| ログインパスワード              |                                  |   | 登録されたいパスワー |
| ログインパスワード暗認            |                                  | < | 「ドを入力      |
| kzeecf8                | kzeec55<br>画像に表示されている文字をご入力ください。 |   | 1          |
|                        |                                  |   |            |

【手順②】立命館大学司法面接研修受講 WEB エントリー(本登録の開始)

 (1) 立命館プログラムサービス ID、パスワード設定後、<u>再度、募集要項トップページに戻ります。</u>

 (募集要項 URL <a href="https://program-service.ritsumei.ac.jp/public/seminar/view/29671">https://program-service.ritsumei.ac.jp/public/seminar/view/29671</a>)

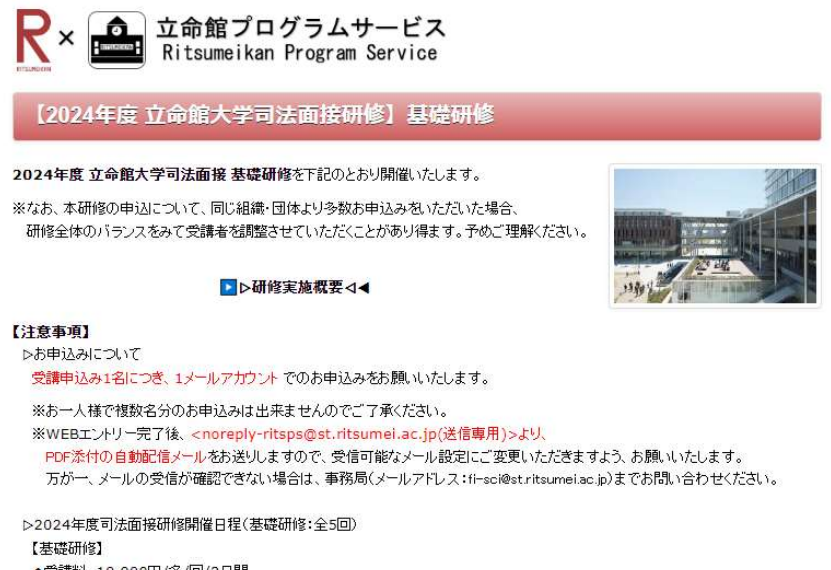

◆受講料 10,000円/名/回/2日間

◆研修会場 Zoom形式、または、対面形式(立命館大学大阪いばらきキャンパス)

| 開催日              | 講義形式·担当講師  | 申込開始日時·入金期限                 |  |
|------------------|------------|-----------------------------|--|
| ① 6/6(木)~7(金)    | Zoom·上宮愛   | 5/13(月)12:00 ~・5/24(金) 受付終了 |  |
| ② 7/25(木)~26(金)  | 対面·上宮愛     | 6/24(月)12:00 ~ ・7/5(金)      |  |
| ③ 8/1(木)~2(金)    | 対面·上宮愛     | 7/ 1(月)12:00~・7/12(金)       |  |
| ④ 10/17(木)~18(金) | Zoom·上宮愛   | 9/17 (火) 12:00~ 9/27(金)     |  |
| ⑤ 2/13(木)~14(金)  | Zoom·佐々木真吾 | 1/14 (火) 12:00~ ・ 1/24(金)   |  |

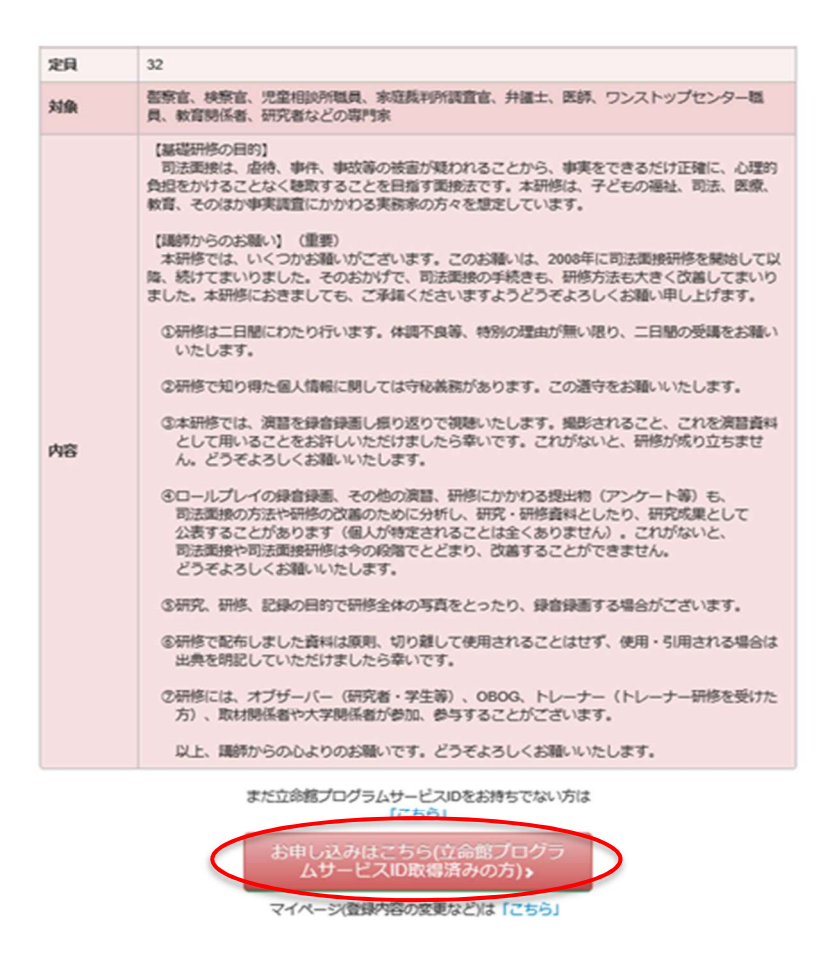

こちらのボタンをクリックし、ご自身で登録されたログイン ID、パスワードでログインを行って ください。本登録へ進みます(次ページのイメージ参照)。

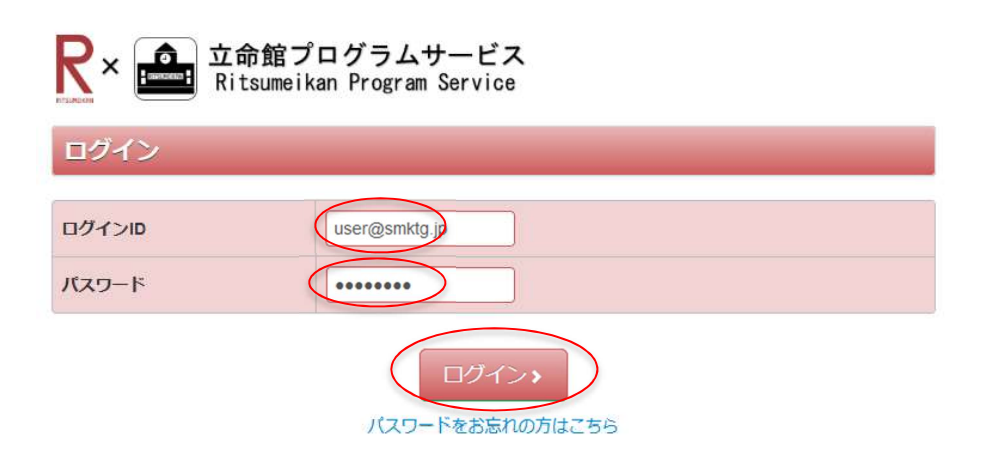

(2) ご希望の研修日程を選択しクリック、次ページへと進む。

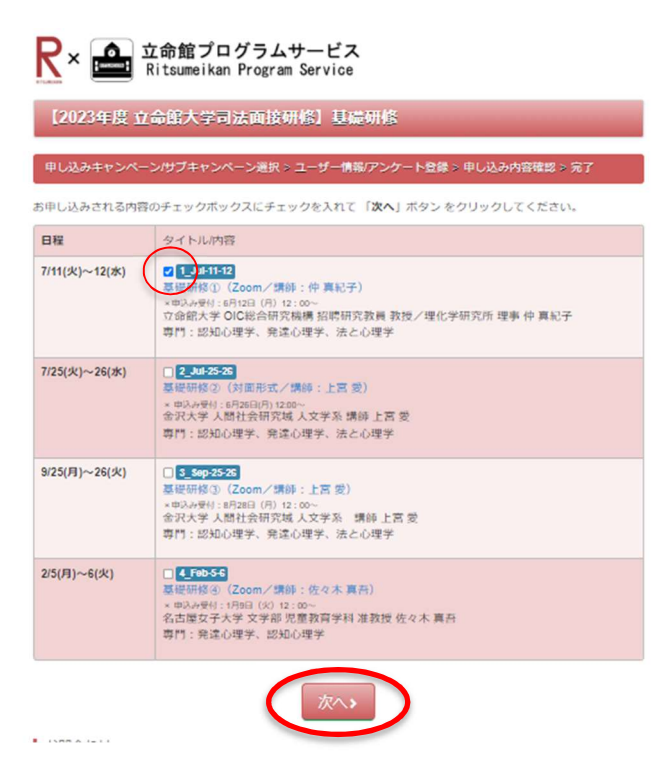

(3) 会員登録の必要事項を入力し、次へ。(次頁参照)

|                              | 「命館プログラムサービス<br>itsumeikan Program Service                                                                                                    |                                                                                          |
|------------------------------|----------------------------------------------------------------------------------------------------|------------------------------------------------------------------------------------------|
| 立命館プログラ                      | ムサービスID登録                                                                                                    |                                                                                          |
| ユーザー情報登録 >                   | 申し込み内容確認 > 完了                                                                                                    |                                                                                          |
| 以下の項目に必要事項を<br>必須の項目は必ずご記。   | εご記入後、「次へ」ボタンをクリックしてくだ<br>入ください。                                                                                                    | さい。                                                                                      |
| 個人情報の取扱い                     | 立命館プログラムサービスの個人情報の取扱いについ<br>「立命館プログラムサービス」(以下、「本サービス<br>校が実施運営する各種のプログラム、イベント、セミ<br>いう。)の告知、募集(申請、回答)、運営をおこな                                  | て<br>」という、)は、学校法人立金館および各設置学<br>;ナー、アンケート等(以下、「プログラム等」と<br>;うことを目的としたサービスの総称です。           |
|                              |                                                                                                    |                                                                                          |
| 個人情報の取り扱い<br>に同意する 必須        | ☑ 同意する                                                                                                    |                                                                                          |
| 氏名 必须                        | (例 00 00) 姓と                                                                                                    | 名の間は全角スペースを入れてください。                                                                      |
| 氏名 (フリガナ)<br>必須              | リツメイ ハナコ (例 00 00) 姓と名                                                                                                    | 名の間は全角スペースを入れてください。                                                                      |
| 学生証番号/学籍番号<br>(立命館在学生の<br>み) | 半角数字、ハイフロ                                                                                                    | ンなしで入力してください。                                                                            |
| ログインID 参須                    | ※今後の立命館プログラムサービス全体のログインIC<br>受信可能なE-mailアドレスを登録してください。<br>立命館在籍者は、学内メールアドレスを登録してく<br>user@smktg.jp                                            | しとなります。<br>ください。<br>半角文字 (例 user@smktg.jp)                                               |
| E-mail <mark>必须</mark>       | ※「ログインID」で設定したものと同じE-mailアドレ<br>E-mailアドレスの入力間違いが多くなっております<br>[user@smktg.jp<br>受信時限がされている場合は、「@st.ntsumei.ac.jp]<br>受信したメールを用いてログイン用の/スワードを設 | マを入力してください。<br>t, ご注意ください。<br>半角文字 (例 user@smktg.jp)<br>を受信できるように登録してください。<br>定していただきます。 |
| E-mail(確認用)<br>必须            | ※確認のためもう一度E-mailアドレスを入力してくだ<br>user@smktg.jp                                                                                                  | č                                                                                        |
|                              | (次へ)                                                                                                    |                                                                                          |

© The Ritsumeikan Trust. All rights reserved.

(4) 入力事項の確認内容が表示されます。登録内容に間違いがなければ「登録する」をクリ ック。

| (2023年度立合                                          | 命館大学司法面接研修】基礎研修                                                          |        |
|----------------------------------------------------|--------------------------------------------------------------------------|--------|
|                                                    |                                                                          |        |
| 申し込みキャンペーン                                         | ハサブキャンペーン選択 > ユーザー情報アンケート登録 > 申し込み内容確認                                   | > 完了   |
| 下の内容でよろしけれ<br>内容を修正する場合は                           | ユヒホ、「 <b>登録する」</b> ボタンをクリックしてください。<br>ま、「戻る」ボタンをクリックし、該当画面まで戻って修正してください。 |        |
| 日程                                                 | お申込内容                                                                    | 参加費    |
| 7/11(火)~12(水)                                      | 1_Jul-11-12<br>基礎研修①(Zoom/講師:仲真紀子)                                       | 10000円 |
|                                                    | 合計                                                                       | 10000円 |
| 個人情報の取り扱い<br>に同意する                                 | 同意する                                                                     |        |
| 氏名                                                 | 立命 花子                                                                    |        |
| 氏名(フリガナ)                                           | עשער אדש                                                                 |        |
| E-mail                                             | user@smktg.jp                                                            |        |
| E-mail(確認用)                                        | user@smktg.jp                                                            |        |
| 7.住所                                               | 567-8670                                                                 |        |
| お道府国                                               | 27 大阪府                                                                   |        |
| 市区都                                                | 27. ハ政の                                                                  |        |
| 町村番地                                               | 岩倉町2-150                                                                 |        |
| ビル・マンション名                                          |                                                                          |        |
| 電話番号                                               | 090-1234-5678                                                            |        |
| ファクス                                               |                                                                          |        |
| ご職業                                                | 09.その他                                                                   |        |
| ご職業 [09.その他]<br>を選択された方は、<br>具体的にご記入くだ<br>さい       | 事務員                                                                      |        |
| ご所属先                                               | 立命館大学                                                                    |        |
| 本研修への参加理由<br>を教えてください                              | 職務上、司法面接のスキルが必要なため。                                                      |        |
| 過去、司法面接研修<br>へ参加したことがあ<br>りますか?                    | 01.ある                                                                    |        |
| 上記で [01.ある] を<br>選択された方は、分<br>かる範囲で参加実績<br>をご記入下さい | 2021年7月29日-30日、立命館大学での研修                                                 |        |
| 今回の研修はどちら<br>で知りましたか?                              | 01.立命館大学ウェブサイト                                                           |        |
| 上記で [05.その他]<br>を選択された方は、<br>具体的に教えて下さ<br>い        |                                                                          |        |
| 講師からのお願いに<br>ついて                                   | 同意する                                                                     |        |
| キャンセルポリシー<br>について                                  | 同意する                                                                     |        |

(5) これで研修受講 WEB エントリーの完了です。(<mark>まだ受講申込み完了ではありません</mark>)

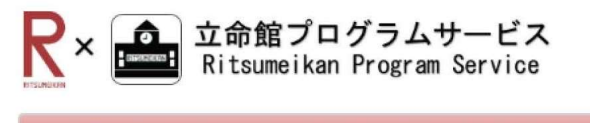

【2023年度 立命館大学司法面接研修】基礎研修

申し込みキャンペーン/サブキャンペーン選択 > ユーザー情報/アンケート登録 > 申し込み内容確認 > 完了

## 研修受講WEBエントリーをありがとうございます。

なお、受請申込の受付はまだ完了しておりません。これよりご登録いただきましたメールアドレスにお申込み内容、 ご入金詳細等もあわせてご案内いたしますので、詳細はそちらをご覧いただき受請申込を完了ください。 ※自動送信メールにてお送りしております

(6) 登録いただいたメールアドレスに申込み内容、受講料振込先のご案内メールが 届きます(下記)。

【立命館大学司法面接研修】2024 年度 基礎研修 WEB エントリー受付のお知らせ

\*\*このメールは、送信専用アドレスで送信しております。\*\*

立命館大学司法面接研修 2024 年度 基礎研修に WEB エントリーいただきありがとうございます。

現時点では、まだ受講申込みが完了しておりません。

下記のとおり、受講料のご入金後、本申込みの完了となります。

ご確認のうえ、お申込みを完了くださいますようお願いいたします。 〇受講料 :10,000 円 〇入金期限:7月12日(金)

▷まずは、ご入金担当者(団体・機関の取りまとめ担当者もしくは個人)様から、 下記 Forms ヘアクセスいただき、お振込み情報をご入力ください。 Forms にて、請求書・領収書等についての情報登録がございますので、 本メール添付の請求書・領収書の本学様式 PDF も併せてご確認ください。 Forms アドレス: https://forms.office.com/r/cTch0gDmgE

※団体・機関で取りまとめてご入金される場合は、本メールを受講者本人からご担当者様 へのご転送の上、ご担当者様からよりご入力いただけますよう、お願いいたします。 その際、受講者本人からの Forms ご入力は不要です。 ◆ご入金方法 【振込先】 金融機関・支店名:三井住友銀行 クロッカス支店 口座種別・番号:普通預金 5523009 口座名義:学校法人立命館 ガク)リツメイカン ※振込手数料は受講者様でご負担ください。

◆返金・キャンセルポリシー

【ご入金前】のキャンセル:入金期限までに、必ず当事務局までメールでご連絡ください。

【ご入金後】のキャンセル:以下の場合を除き、キャンセル受付いたしかねます。予めご 了承ください。

①自然災害等の予測不能な緊急事態が発生し、本大学が研修実施環境を準備不可能と 判断した場合

②講師陣の都合により、本大学が研修実施を行えないと判断した場合

・研修会場(Zoom URL・ログイン情報、対面の場合は場所)および研修資料は、開催前日までにお知らせします。

お申込内容は以下のとおりです。

-----

【申し込み内容】

-----

(以下省略)

- (7) Formsのご入力に従って、手続きを進めてまいります。受講料の振込をもって、本登録手続きの完了となります。
- (8) 受講申込み完了後、事務局より、オンライン研修にかかわる Zoom アクセス先、認証 情報、または対面研修場所 および 研修資料につきまして、研修7日前をめどにメール にてご案内いたします。

(以上)